## Konfiguracja i uruchamianie automatycznego trybu pracy – przykład

- Administrator otworzył do edycji plik DMS.exe.config, znajdujący się w folderze z aplikacją desktop Comarch DMS i w ramach klucza "RPAFolderPath" wprowadził ścieżkę do aplikacji desktop Comarch DMS – w tym przypadku <add key="RPAFolderPath" value="C:\dms202310"/> – a później zapisał zmianę.
- Administrator dodał na zakładce [Automatyczne generowanie dokumentów] trzy punkty ACD należące do typu "Współpraca z Comarch OCR" o następujących nazwach:
  - Faktury od Firmy A (zgodnie z ustawieniami punktu dokumenty wygenerowane w tym punkcie mają trafiać do obiegu "Faktury – firma A")
  - Faktury od Firmy B (zgodnie z ustawieniami punktu dokumenty wygenerowane w tym punkcie mają trafiać do obiegu "Faktury – firma B")
  - Faktury od Firmy C (zgodnie z ustawieniami punktu dokumenty wygenerowane w tym punkcie mają trafiać do obiegu "Faktury – firma C")

|                                        | Punkt konfiguracyjny | _ 🗆 ×          |
|----------------------------------------|----------------------|----------------|
| Tryb współpracy <b>Ogólne</b> Lista Ko | ontrolki Uprawnienia |                |
| Nazwa punktu                           | Faktury od Firmy A   |                |
| Typ obiegu                             | Faktury - firma A    | ~              |
| Typ rejestru VAT                       | Zakup                | ~              |
| Domyślna forma płatności               |                      |                |
| Język dokumentu                        | Polski               | ~              |
| Rozpoznawanie kodów kreskowych         | Wyłączone            | ~              |
|                                        |                      |                |
|                                        |                      |                |
|                                        |                      |                |
|                                        |                      |                |
|                                        |                      |                |
|                                        |                      |                |
|                                        |                      |                |
|                                        |                      | Zapisz Zamknij |
|                                        |                      |                |

Ustawienia punktu ACD "Faktury od Firmy A" – zakładka "Ogólne"

| Punkt konfiguracyjny 🛛 🗖 🗙   |                       |                                                                                                    |  |  |  |  |  |
|------------------------------|-----------------------|----------------------------------------------------------------------------------------------------|--|--|--|--|--|
| Tryb współpracy Ogólne Lista | Kontrolki Uprawnienia |                                                                                                    |  |  |  |  |  |
| Skan faktury (Skan)          |                       | Pobierz plik z bazy danych                                                                                                    |  |  |  |  |  |
| Numer faktury (Numer)        |                       | 1 select OCD SourceContent OCD FileName                                                                                                    |  |  |  |  |  |
| Wartość netto (netto)        |                       | a 2 from do.OC_Documents<br>3 where OCD_ID=@Id1@                                                                                                    |  |  |  |  |  |
| Wartość brutto (brutto)      |                       | â                                                                                                    |  |  |  |  |  |
| Dodaj                        |                       | Test zapytania SQL         Składnia:         SELECT Varbinary, varchar(100)         Varbinary – obraz skanu zapisany w bazie         varchar(100) - typ pliku         Przykład:         BEGIN TRY         select scan, 'pdf from tabela         where Id = @Id1@         END TRY         BEGIN CATCH         Zapisz       Zamknij |  |  |  |  |  |

Ustawienia punktu ACD "Faktury od Firmy A" – zakładka "Kontrolki"

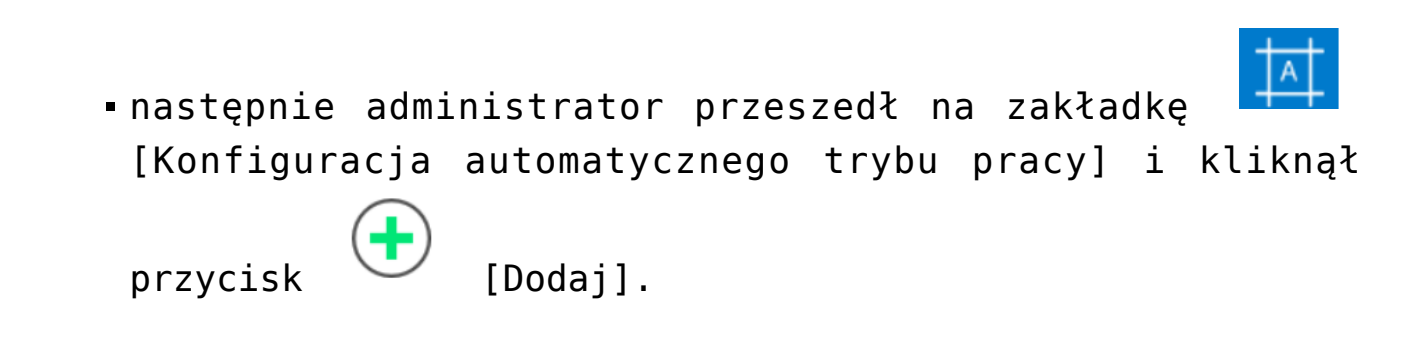

Wskazówka Aby zobaczyć przykład, kliknij na film poniżej. https://pomoc.comarch.pl/dms/wp-content/uploads/2023/07/robo1. mp4

 Na zakładce "Edytor skryptów" w ramach pola "Nazwa programu" wpisał "Faktury z firm A,B,C", później na zakładce "Uprawnienia" nadał uprawnienia do programu dla

Ľ.,

siebie i kilku innych operatorów i kliknął [Zapisz].

Wskazówka Aby zobaczyć przykład, kliknij na filmy poniżej.

https://pomoc.comarch.pl/dms/wp-content/uploads/2023/07/robo2. mp4

https://pomoc.comarch.pl/dms/wp-content/uploads/2023/07/robo3. mp4

 Na zakładce "Edytor skryptów" w polu edytora administrator wprowadził następujący kod:

```
Globals.ACD.Show();
while (1==1)
{
Globals.ACD.SetPoint("Faktury od Firmy A",1);
Globals.ACD.RefreshList();
Globals.ACD.GenerateDMSDocuments();
Globals.ACD.RefreshList();
Globals.ACD.GenerateDMSDocuments();
Globals.ACD.SetPoint("Faktury od Firmy C",1);
Globals.ACD.RefreshList();
Globals.ACD.GenerateDMSDocuments();
}
```

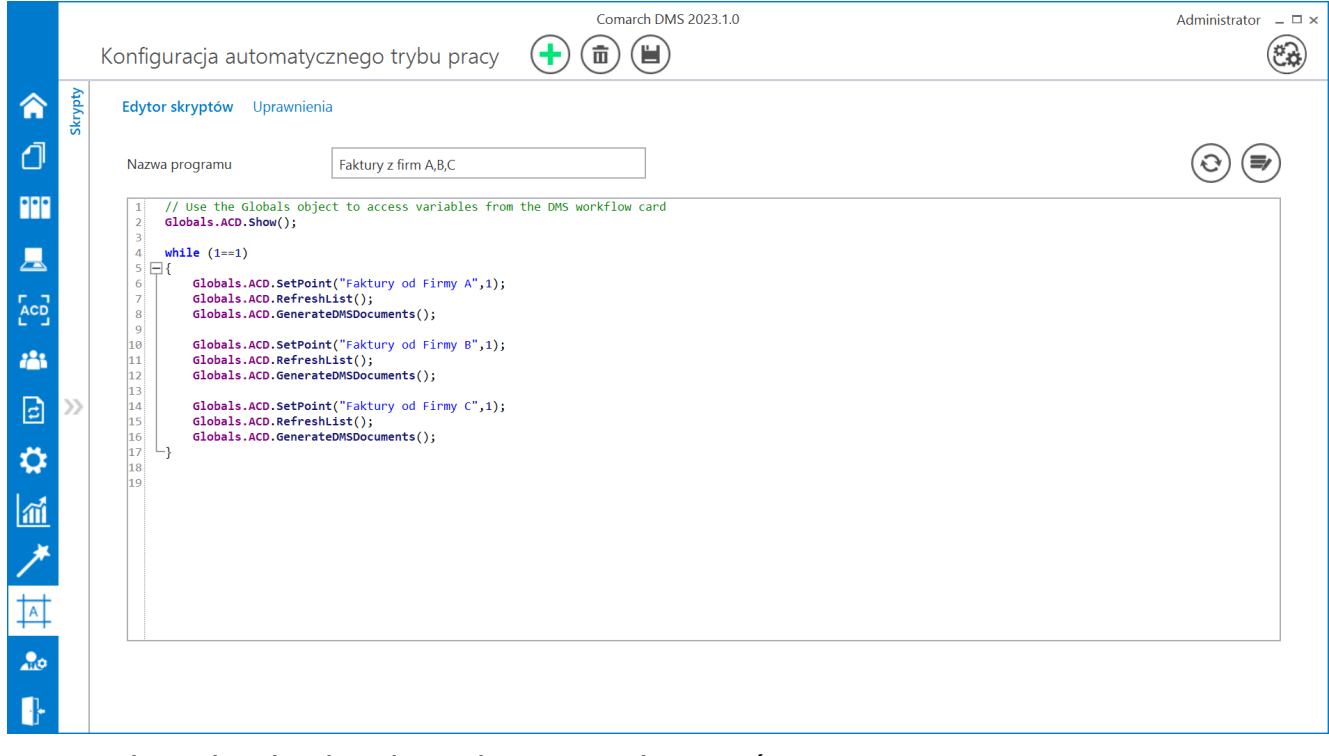

Wprowadzanie kodu do edytora skryptów

 Następnie administrator nacisnął przycisk [Kompiluj i zapisz]. Kompilacja przebiegła pomyślnie, więc w dolnej części okna wyświetlona została informacja "Kompilacja skryptu zakończyła się sukcesem".

Wskazówka Aby zobaczyć przykład, kliknij na film poniżej.

https://pomoc.comarch.pl/dms/wp-content/uploads/2023/07/robo4. mp4

Następnie administrator zapisał zmiany, klikając
 przycisk [Zapisz]. Później nacisnął przycisk
 [Uruchom] i w ramach otwartego okna "Uruchom program"
 wybrał w polu "Uruchom program" program "Faktury z firm
 A,B,C" i (nie zaznaczając checkboxa "Zabezpiecz

hasłem"), a później kliknął przycisk [Uruchom].

Wskazówka Aby zobaczyć przykład, kliknij na film poniżej.

https://pomoc.comarch.pl/dms/wp-content/uploads/2023/07/robo5. mp4  wówczas administrator został przeniesiony na zakładkę "Automatyczne generowanie dokumentów", gdzie otworzyło się okno "Automatyczny tryb pracy", a w tle odbywało się inicjowanie dokumentów.

Wskazówka Aby zobaczyć przykład, kliknij na film poniżej.

https://pomoc.comarch.pl/dms/wp-content/uploads/2023/07/robo6. mp4

 Gdy wszystkie dokumenty zostały wygenerowane, administrator kliknął przycisk Zatrzymaj [Zatrzymaj program]. Okno "Automatyczny tryb pracy" zostało zamknięte.

https://pomoc.comarch.pl/dms/wp-content/uploads/2023/07/robo7. mp4

 Następnie administrator przeszedł na zakładkę
 [Dokumenty w obiegu] – na liście dokumentów widoczne były wszystkie dokumenty wygenerowane w wyniku działania programu "Faktury z firm A,B,C". Po wejściu do przykładowego dokumentu można zauważyć, że na dokument zmapowano również wartości odczytane przez OCR, zgodnie z ustawieniami punktów ACD.

## https://pomoc.comarch.pl/dms/wp-content/uploads/2023/07/robo8. mp4

|     |        |                                                                                                    | Comarch DMS 2023             | 023.1.0 Administrator                                                                                                    | _ 🗆 × |
|-----|--------|----------------------------------------------------------------------------------------------------|------------------------------|----------------------------------------------------------------------------------------------------|-------|
|     |        | FA/43/6/2023 🗲 🗎 🕃 💼 🖶                                                                                               |                              |                                                                                                    |       |
| ♠   | imenty |                                                                                                    | Data utworzenia : 23-06-2023 | Podgląd                                                                                                    | Ø     |
| ٥   | Dokı   | Karta obiegu                                                                                                    | ^                            |                                                                                                    |       |
| ••• |        | Skan faktury         Numer faktury           FS-3_20_knt_2022_2023-03         III         III         FS-1/20/KNT/02 |                              | Р<br>(р<br>П<br>1<br>5prodoroz:<br>5prodoroz:<br>5prodoroz:<br>5prodoroz:<br>5prodoroz:<br>5prodoroz:<br>5prodoroz:<br>6prodoroz:<br>5prodoroz:<br>6prodoroz:<br>6 |       |
|     |        | Wastość posta                                                                                                    |                              | Data wystawienia: 2020.42.43<br>4.6710 Krażkow                                                                                                    |       |
| ACD |        | 50,000.00                                                                                                    | 61,500.00                    | Ville 6/1005340     Officerocomotor/100723     Stream: 1 z 1     Platnoic na loonto:                                                                                                    |       |
| 126 |        |                                                                                                    |                              | Observat         Odbiorack           A102A         A102A           Lipsen 1105         Lipsen 1105           98-400         Warszawa           NEP: 751241104         99-400                                                                                                    |       |
| đ   | >>     |                                                                                                    |                              | Zamôvienia:<br>Lp. Kod<br>Narus tovaru PKWW PCN llość J.m. Cena Wartość (AT<br>Narus tovaru PKWW PCN llość J.m. netto acto                                                                                                    |       |
| Ö   |        |                                                                                                    |                              | 1 TI 100 um 500.00 50,000 0 21%<br>TI Forma platności Termin Kwota Waluta Stawka Netto VAT Brutto                                                                                                    |       |
| ส์  |        |                                                                                                    |                              | 1,500 W 1,500 W 1,500 W 1,500 W 1,500 W 1,500 W 1,500 W 1,500 W 1,500 W 1,500 W 1,500 W 1,500 W 1,500 W 1,500 W                                                                                                    |       |
| *   |        |                                                                                                    |                              |                                                                                                    |       |
|     |        |                                                                                                    |                              |                                                                                                    |       |
| +~+ |        |                                                                                                    |                              |                                                                                                    |       |
| 20  |        |                                                                                                    |                              |                                                                                                    |       |
|     |        |                                                                                                    | - 100% +                     | +                                                                                                    |       |

Przykładowy dokument wygenerowany w automatycznym trybie pracy

## Film

W artykule <u>Automatyczne generowanie dokumentów dzięki</u> <u>mechanizmom RPA. Prezentacja funkcjonalności</u> dostępny jest również film z lektorem przedstawiający funkcjonalność.